## SoftBank iPad Eメール(i)メールアドレス変更方法

お客さま配布用 20121112

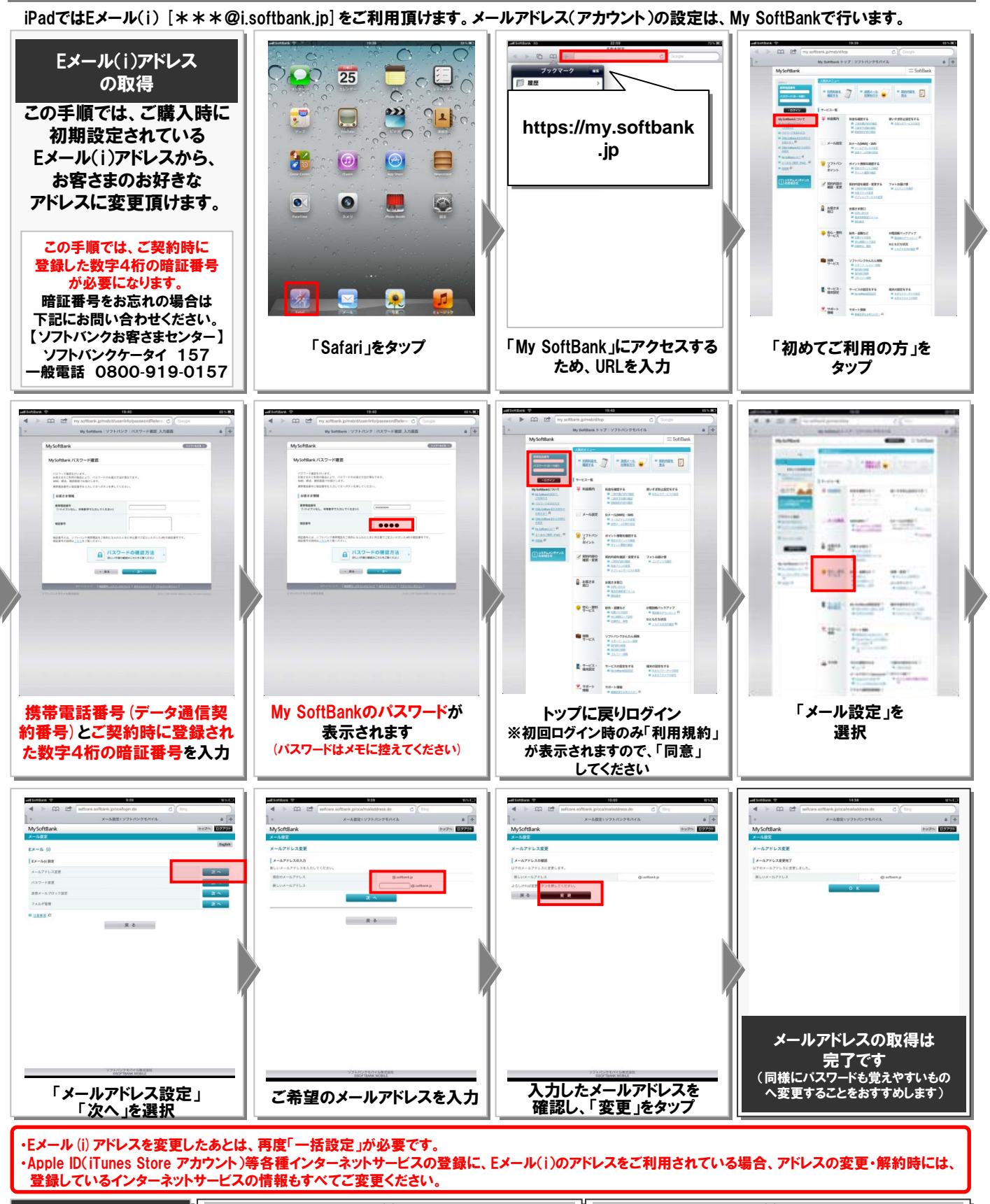

| 変更したメールアドレス/              | Eメール(i)アドレス    | Eメール(i)パスワード |
|---------------------------|----------------|--------------|
| ハスリートのメモとして<br>右欄をご利用ください | @i.softbank.jp |              |

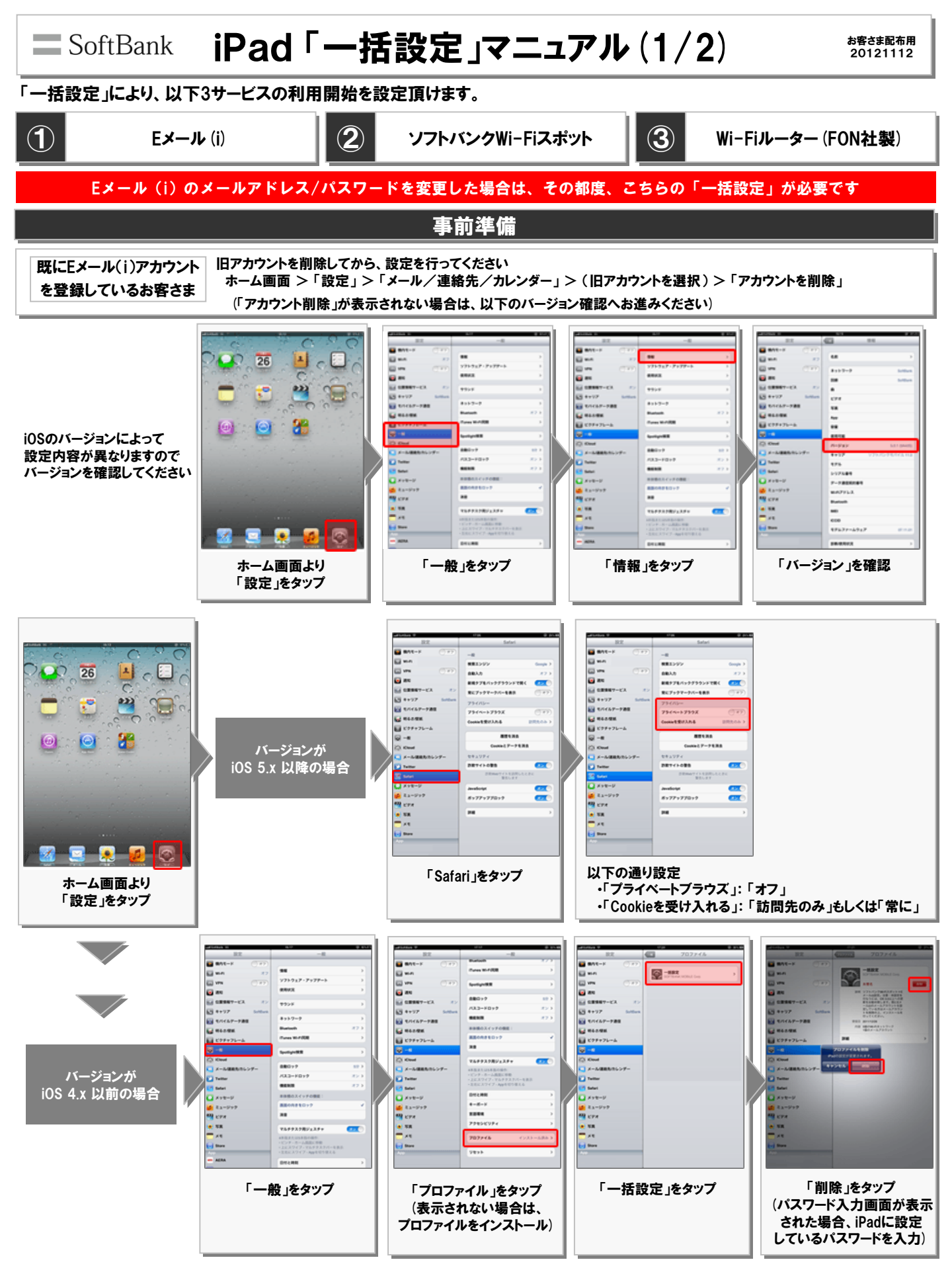

## SoftBank iPad「一括設定」マニュアル(2/2)

お客さま配布用 20121112

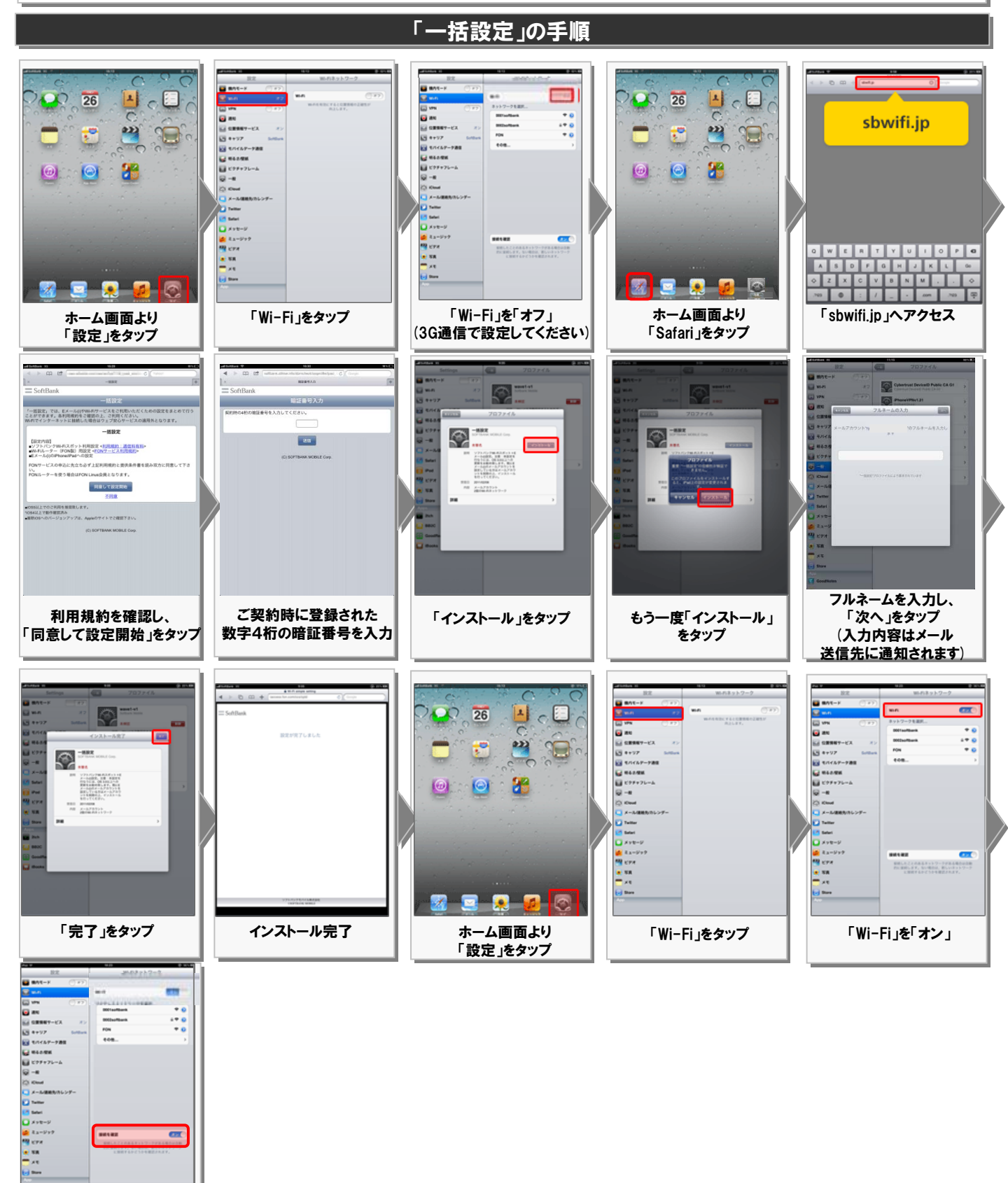

## 「接続を確認」を「オン」 (2回目以降は自動で Wi-Fiに接続します)

※「ご契約時に登録された数字4桁の暗証番号」は、ご契約時にお渡ししております帳票でご確認頂くか、 ソフトバンクカスタマーサポート総合案内(ソフトバンク携帯電話から「157」)へご連絡ください